# FF2 Control

Adiabatic Humidifiers

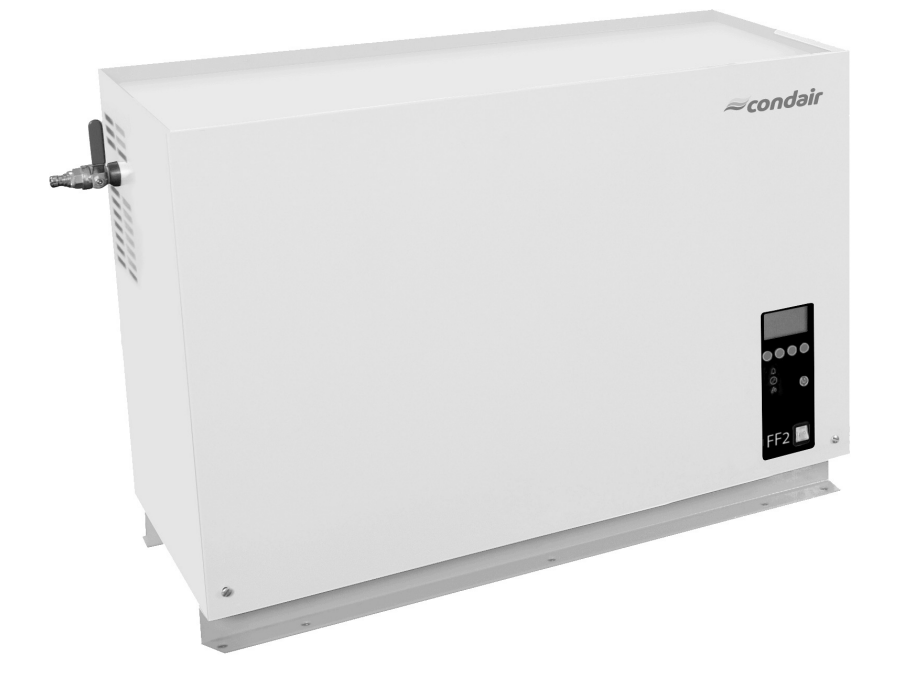

#### OPERATING INSTRUCTIONS

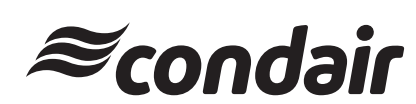

2562353 EN 1005

# Contents

| 1       | Introduction                                   | 4  |
|---------|------------------------------------------------|----|
| 1.1     | Notes on the operating instructions            | 4  |
| 1.2     | Safety                                         | 4  |
|         |                                                |    |
| 2       | Operating the FF2 control                      | 5  |
| 2.2     | Function of the display and operating elements | 5  |
| 2.2     | Switching on and off the FF2 pump station/     |    |
|         | FF2 control unit                               | 6  |
| 2.3     | Remote operating and fault indication          | 6  |
| 2.4     | Overview and operating of the menu             | 7  |
| 3       | Interrogation functions                        | 8  |
| 31      | Interrogation of the operating information     | Ŭ  |
| 0.1     | (indication level)                             | 8  |
| 32      | Interrogation of unit information              | 10 |
| 3.3     | Interrogation of the malfunction list          | 11 |
| 0.0     |                                                |    |
| 4       | Configuration                                  | 12 |
| 4.1     | Unit settings                                  | 12 |
| 4.1.1   | Launching the unit settings menu               | 12 |
| 4.1.2   | Select dialogue language                       | 12 |
| 4.1.3   | Control settings                               | 13 |
| 4.1.3.1 | Setting the signal source                      | 13 |
| 4.1.3.2 | Select the control type                        | 13 |
| 4.1.3.3 | Select the control signal                      | 14 |
| 4.1.3.4 | Setting the nominal humidity value             | 14 |
| 4.1.3.5 | Setting the proportional range (P-Band)        | 14 |
| 4.1.3.6 | Setting the integral time                      | 15 |
| 4.1.4   | Setting the capacity limitation                | 15 |
| 4.1.5   | Activating/setting the maintenance interval of |    |
|         | the optional droplet separator                 | 16 |
| 4.1.5.1 | Enabling/disabling the maintenance interval of |    |
|         | the optional droplet separator                 | 16 |
| 4.1.5.2 | Setting the maintenance interval of            |    |
|         | the optional droplet separator                 | 16 |
| 4.1.6   | Enabling/disabling the optional                |    |
|         | working pressure flushing valve                | 17 |
| 4.1.7   | Performing remote relay tests                  | 17 |
| 4.1.8   | Setting the date                               | 17 |
| 4.1.9   | Setting the time                               | 18 |
| 4.1.10  | Setting the display contrast                   | 18 |
| 4.2     | Modbus settings                                | 19 |
| 4.2.1   | Setting the Modbus address                     | 19 |
| 4.2.2   | Setting the parity                             | 19 |
| 4.2.3   | Setting the timeout                            | 20 |

| <b>5</b><br>5.1                          | <b>Operational functions</b><br>Carrying out manual flushing of the                                                    | 21                               |
|------------------------------------------|----------------------------------------------------------------------------------------------------|----------------------------------|
|                                          | water supply line                                                                                                    | 21                               |
| 5.2                                      | Resetting the oil change indicator (Master only)                                                                       | 21                               |
| 5.3                                      | Resetting the service hours counter of                                                                                 |                                  |
|                                          | the optional droplet separator                                                                                         | 22                               |
|                                          |                                                                                                    |                                  |
|                                          |                                                                                                    |                                  |
| 6                                        | Malfunctions                                                                                                    | 23                               |
| <b>6</b><br>6.1                          | Malfunctions<br>Fault indication                                                                                       | <b>23</b><br>23                  |
| <b>6</b><br>6.1<br>6.2                   | Malfunctions<br>Fault indication<br>Malfunction list                                                                   | <b>23</b><br>23<br>24            |
| <b>6</b><br>6.1<br>6.2<br>6.2.1          | Malfunctions<br>Fault indication<br>Malfunction list<br>System faults                                                  | <b>23</b><br>23<br>24<br>24      |
| <b>6</b><br>6.1<br>6.2<br>6.2.1<br>6.2.2 | Malfunctions<br>Fault indication<br>Malfunction list<br>System faults<br>Unit faults                                   | 23<br>23<br>24<br>24<br>25       |
| 6<br>6.1<br>6.2<br>6.2.1<br>6.2.2<br>6.3 | Malfunctions<br>Fault indication<br>Malfunction list<br>System faults<br>Unit faults<br>Resetting the error indication | 23<br>23<br>24<br>24<br>25<br>27 |

# 1 Introduction

#### 1.1 Notes on the operating instructions

#### Limitation

These operating instructions are an addendum to the installation and operating instructions for the Condair FF2 and describe the operation of the FF2 control which is used with the FF2 pump station and the FF2 slave control unit.

These operating instructions are meant for well trained personnel being sufficiently qualified.

#### Safekeeping

Please safeguard these operating instructions in a safe place, where they can be immediately accessed. If the equipment changes hands, the documentation must be passed on to the new operator.

If the documentation gets mislaid, please contact your Condair supplier.

#### Language versions

These operating instructions are available in various languages. Please contact your Condair supplier for information.

#### **Copyright protection**

The present operating instructions are protected under the Copyright Act. Passing-on and reproduction of the manual (or part thereof) as well as exploitation and communication of the contents are prohibited without written permission by the manufacturer. Violation of copyright terms is subject to legal prosecution and arises liability for indemnification.

The manufacturer reserves the right to fully exploit commercial patent rights.

#### 1.2 Safety

Every person operating the FF2 control must have read and understood the operating instructions of the FF2 control as well as the installation and operating instructions of the Condair FF2 (particularly the safety instructions).

Knowing and understanding the contents of the operating instructions of the FF2 control and the installation and operating instructions of the Condair FF2 is a basic requirement for protecting the personnel against any kind of danger, to prevent faulty operation, and to operate the unit safely and correctly.

# 2 Operating the FF2 control

## 2.2 Function of the display and operating elements

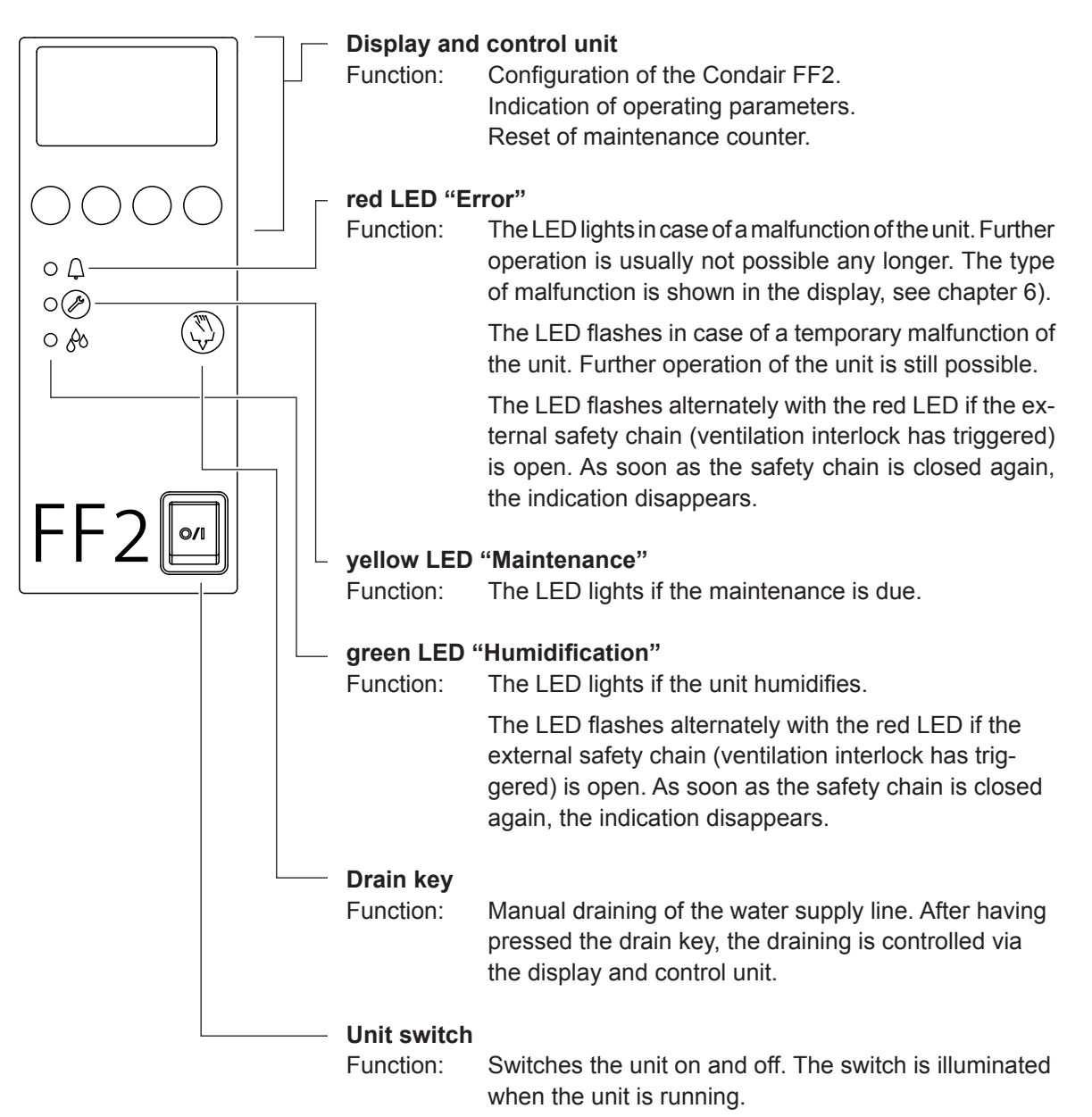

### 2.2 Switching on and off the FF2 pump station/FF2 control unit

Note: For putting the Condair FF2 into operation and taking the Condair FF2 out of operation please follow the procedures described in the chapters 7.1 and 7.4 of the installation and operating instructions for the Condair FF2.

• Switching on the FF2 pump station/FF2 control unit (the unit switch lights).

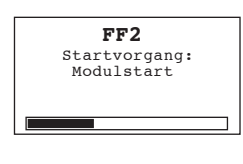

The control carries out a **system test**, during which all the LEDs light up and the opposite display is shown.

If a failure occurs on the system test, a corresponding error message is shown in the display.

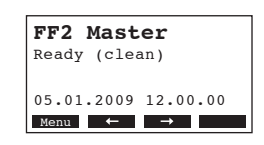

After the system test the control is in **normal operation mode**. The display shows the **standard operating display** (first page of the indication level).

Note: The contents of the standard operating display depends on the actual operating status and on the configuration of the Condair FF2 and can differ from the opposite display.

Switching off the FF2 pump station/FF2 control unit

The display goes out.

**Note**: Thus the different hygiene functions (flushing of the water supply line, etc.) remain active also in times without humidification demand, the FF2 pump station/FF2 control unit should only be switched off for maintenance or trouble-shooting.

#### 2.3 Remote operating and fault indication

If your control is equipped with a remote indication board (optional) the following operating status are shown remotely:

| Activated remote indication relay | When?                                                                                                    | Display on unit                                                             |
|-----------------------------------|----------------------------------------------------------------------------------------------------|-----------------------------------------------------------------------------|
| "Error"                           | A malfunction is present, further operation is usually not pos-sible any longer.                                                           | Red LED lights<br>An error message is shown in<br>the display               |
| "Service"                         | Oil change or maintenance of<br>the optional <b>droplet separator is</b><br>due. The Condair FF2 remains<br>operational for a certain time | Yellow LED lights<br>The service warning message<br>is shown in the display |
| "Humidification"                  | Unit is humidifying                                                                                                    | Green LED lights                                                            |
| "Unit on"                         | Unit is switched on                                                                                                    | Unit switch lights                                                          |

#### 2.4 Overview and operating of the menu

#### Operating

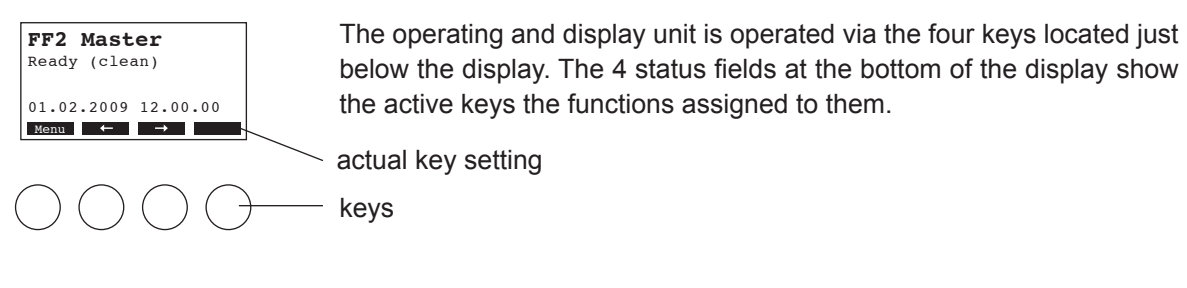

#### Menu overview

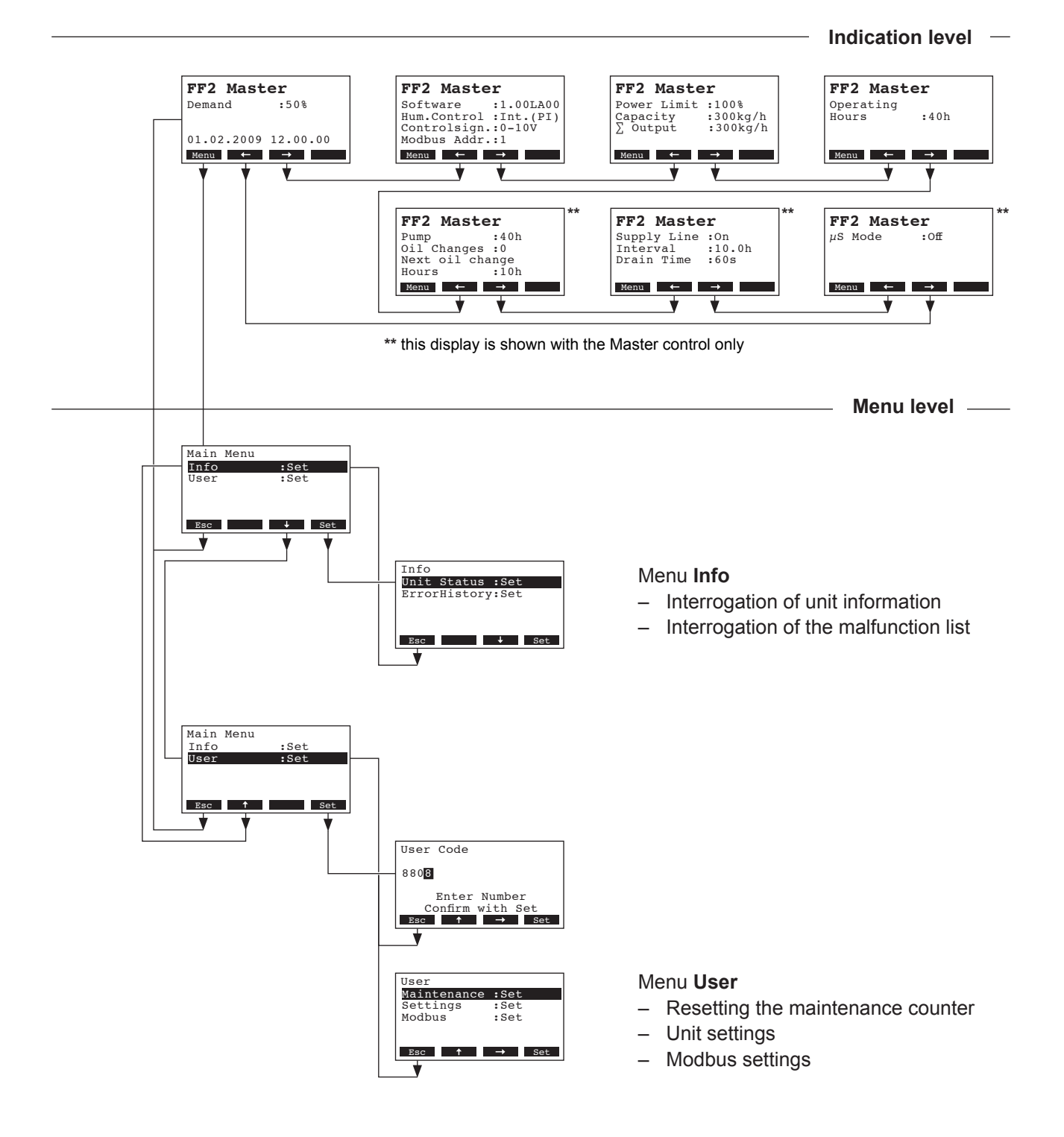

# **3** Interrogation functions

## **3.1** Interrogation of the operating information (indication level)

In the normal operating mode the control is in the indication level. The indication level forms a loop that includes several pages holding operating information which can be accessed with the arrow keys. The various displays of the indication level are shown below.

| Info page 1: standa                                                                                           | ard operating display                                                                                                    |
|----------------------------------------------------------------------------------------------------|----------------------------------------------------------------------------------------------------|
| The appearance of t configuration of the                                                                      | he standard operating display depends on the actual operating status and the Condair FF2.                                                                                                    |
| FF2 Master<br>Ready (clean)<br>01.02.2009 12.00.00<br>Menu ← →                                                | <ul> <li>Standard operating display with control via the external controller</li> <li>no humidity demand: Ready (clean) (the supply line was flushed less than 1 hour ago; in case of a humidification request the FF2 starts without delay), or Ready (the supply line was flushed more than 1 hour ago; in case of a humidification request the supply line will be flushed first), or</li> <li>humidity demand present: Demand in %</li> </ul> |
| FF2 Master<br>Act.Humidity:75%rH<br>Hum.Setpoint:50%rH<br>01.02.2009 12.00.00<br>Menu ← →                     | <ul> <li>Standard operating display with control via the <b>internal</b> controller</li> <li>Actual humidity in %rh</li> <li>Set nominal humidity %rh</li> </ul>                                                                                                    |
| Info page 2: Setting                                                                                          | gs                                                                                                    |
| FF2 Master<br>Software :1.00LA00<br>Hum.Control :Int.(PI)<br>Controlsign.:0-10V<br>Modbus Addr.:1<br>Menu ← → | <ul> <li>Software version</li> <li>Selected control signal source</li> <li>Set control signal range</li> <li>Set Modbus address of the unit</li> </ul>                                                                                                    |
| Info page 3: Perfor                                                                                           | mance data                                                                                                    |
| <b>FF2 Master</b><br>Power Limit :100%<br>Capacity :540kg/h<br>∑ Output :540kg/h<br>Menu ← →                  | <ul> <li>Set power limitation in % of the maximum output</li> <li>Actual output of the humidifier in kg/h</li> <li>Actual total output in kg/h</li> </ul>                                                                                                    |
| Info page: Operation                                                                                          | ng hours                                                                                                    |
| FF2 Master<br>Operating<br>Hours :2300h<br>Next maintenance<br>Fleece :1960h<br>Menu ← →                      | <ul> <li>Total operating hours of the Condair FF2</li> <li>Remaining operating hours to the next maintenance of the droplet separator (appears only if droplet separator maintenance was activated).</li> </ul>                                                                                                    |
| Info page 5: Pump<br>Note: This screen a                                                                      | opears with the Master control only                                                                                                    |
| FF2 Master<br>Pump :2300h<br>Oil Changes :2<br>Next oil change<br>Hours :1760h<br>Menu ← →                    | <ul> <li>Operating hours of the pump</li> <li>Number of oil changes carried out since initial commissioning</li> <li>Number of operating hours remaining until next oil change is due</li> </ul>                                                                                                    |

| Info page 6: Water<br>Note: This screen a                                                          | supply line flushing ppears with the Master control only.                                                                                                    |
|----------------------------------------------------------------------------------------------------|----------------------------------------------------------------------------------------------------|
| FF2 Master<br>Drain mode :On<br>Interval :10.0h<br>Drain Time :60s<br>Menu ← →                     | <ul> <li>Information displaying whether or not supply line flushing is activated (On/Off).</li> <li>Selected flushing interval</li> <li>Selected duration of flushing in seconds</li> </ul>                                                                                                    |
| Info page 7: Condu<br>Note: This screen a                                                          | uctivity monitoring (option) ppears with the Master control only.                                                                                                    |
| FF2 Master<br>µS Mode :On<br>High Limit :80µS<br>Crit. Limit :20µS<br>Conductivity:8µS<br>Menu ← → | <ul> <li>Information displaying whether or not the optional conductivity monitoring device is present (On/Off).</li> <li>Upper conductivity threshold. If this value is exceeded an error will occur (appears only if conductivity monitoring is active).</li> <li>Lower conductivity threshold. If conductivity exceeds this value an error will occur (appears only if conductivity monitoring is active).</li> <li>Current conductivity of supply water (appears only if conductivity monitoring is active).</li> </ul> |

#### 3.2 Interrogation of unit information

Select the list with the unit information: Path: *Main menu > Info > Unit Status* 

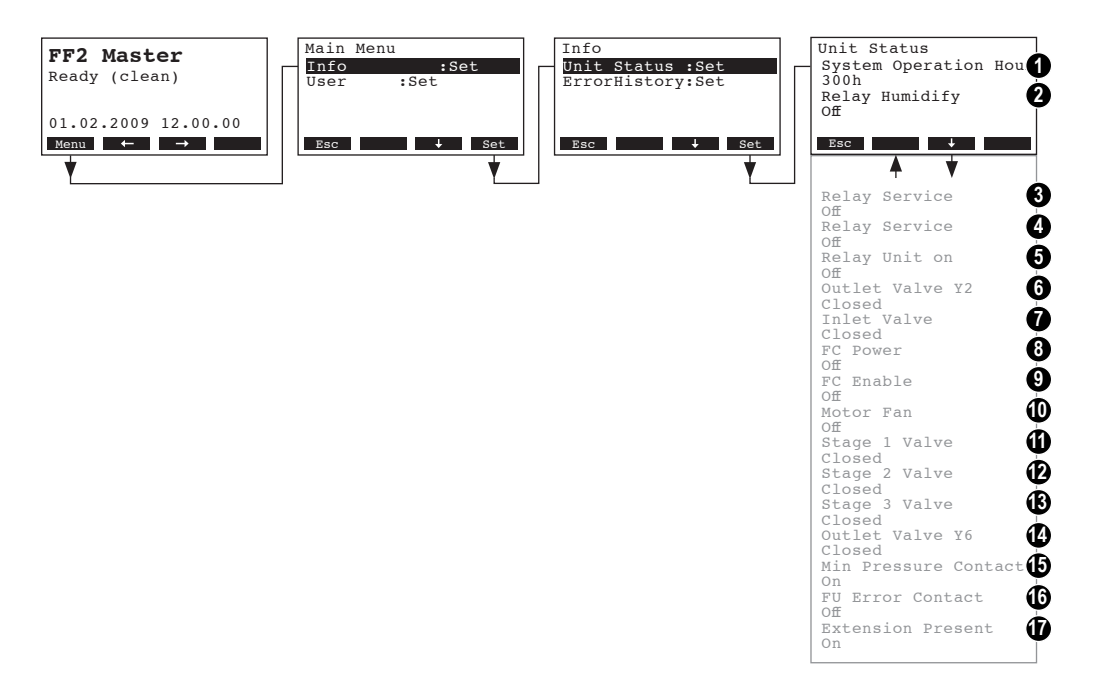

Press  $<\downarrow>$  and  $<\uparrow>$  keys, in order to select the unit information available in the list:

- 1 Total operating hours of the humidifier since the initial commissioning of the unit
- 2 Actual status of the remote indication relay "Humidification"
- 3 Actual status of the remote indication relay "Service"
- 4 Actual status of the remote indication relay "Error"
- 5 Actual status of the remote indication relay "Unit on"
- 6 Actual operating status of the supply line flushing valve Y2
- 7 Actual operating status of the supply valve
- 8 Actual operating status of the frequency converter contactor
- 9 Actual operating status of the frequency converter release
- 10 Actual operating status of the pump motor
- 11 Actual operating status of the step valve Y3
- 12 Actual operating status of the step valve Y4
- 13 Actual operating status of the step valve Y5
- 14 Actual operating status of the flsuhing valve Y6 (working pressure)
- 15 Actual operating status of the pressure switch (supply pressure)
- 16 Actual operating status of the frequency converter error output
- 17 Informational display showing whether or not conductivity monitoring is present.

Press the **<Esc>** key several times to quit the unit information list and to return to the standard operating display.

10

### 3.3 Interrogation of the malfunction list

The last 20 malfunctions that occurred during operation are saved in the error history list and can be interrogated.

Select the error history list: Path: *Main menu > Info > ErrorHistory* 

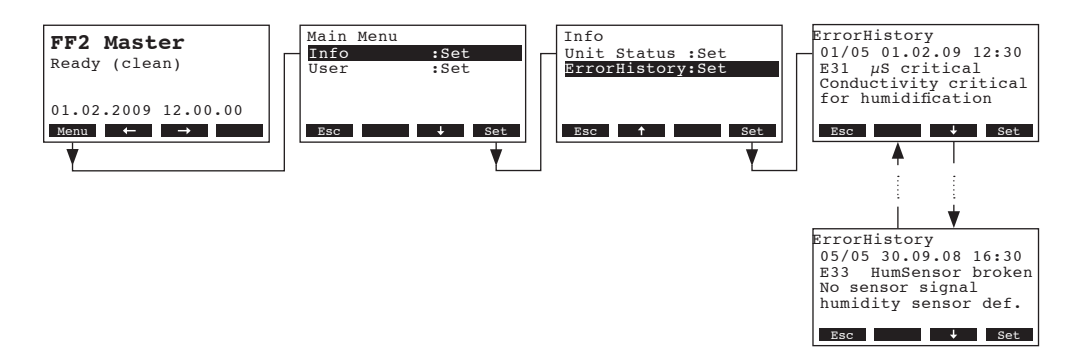

The last error that occurred is shown with:

- running number of the error / number of errors recorded in the list
- date and time of occurrence
- error code (Warning: W..., Error: E...)
- error message
- additional info text regarding the error

Press  $< \downarrow >$  and  $< \uparrow >$  keys, in order to select further error messages in the list.

Press the **<Esc>** key several times to quit the error history list and to return to the standard operating display.

#### Configuration 4

#### 4.1 **Unit settings**

#### 4.1.1 Launching the unit settings menu

Select the unit settings menu:

Path: Main menu > User > Password entry: 8808 > Settings

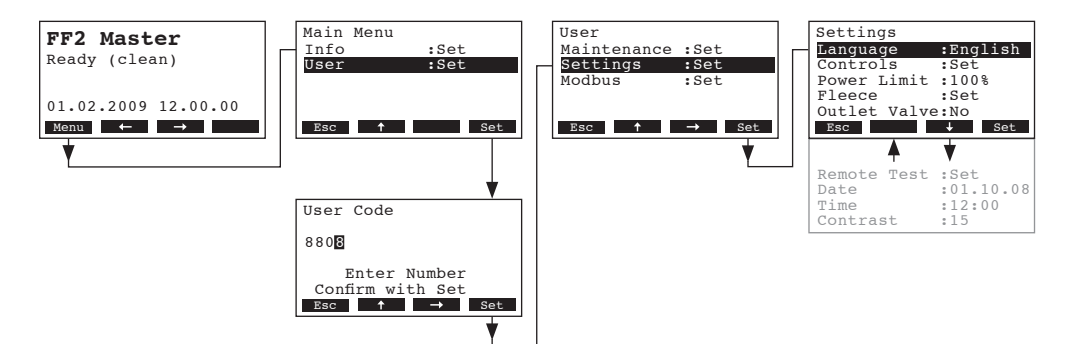

Press the <+> and <1> keys in order to select the individual settings or sub menus in the in the settings menu. Detailed information on the different settings are found in the following chapters.

#### 4.1.2 Select dialogue language

Select "Language" in the settings menu, then press the <Set> key.

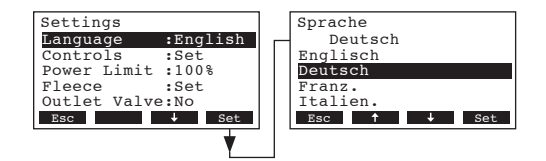

In the upcoming modification dialogue select the desired dialogue language. After confirmation, the unit automatically switches to the selected dialogue language.

Factory setting: country specific Options:

diverse dialogue languages available

12

#### 4.1.3 Control settings

Select "**Controls**" in the settings menu, then press the **<Set>** key.

| Settings          | Controls              |
|-------------------|-----------------------|
| Language :English | SignalSource:Analog   |
| Controls :Set     | Hum.Control :Int.(PI) |
| Power Limit :100% | Controlsign.:0-10V    |
| Fleece :Set       | Hum.Setpoint:70%rH    |
| Outlet Valve:No   | P-Band :118%rH        |
| Esc + Set         | Esc t set             |

The control settings appear. The settings available depend on the selected signal source and the control type. The above display shows the maximum number of settings available. Detailed information on the individual settings are found in the following chapters.

#### 4.1.3.1 Setting the signal source

Select "SignalSource" in the control settings menu, then press the <Set> key.

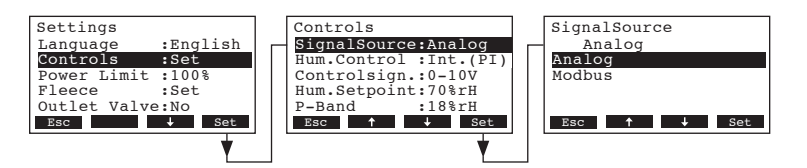

In the upcoming modification dialogue set the desired signal source.

Factory setting: Analog
Options: Analog, Modbus

#### 4.1.3.2 Select the control type

Select "Hum.Control" in the control settings menu, then press the <Set> key.

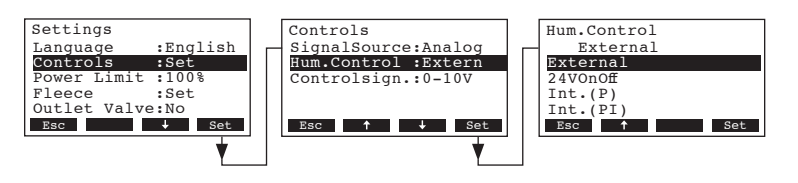

In the upcoming modification dialogue set the desired control type.

External

Factory setting:

Options:

**External** (external continuous controller) **24VOn/Off** (external On/Off humidistat) **Int. (P)** (Internal P controller) **Int. (PI)** (Internal PI controller)

#### 4.1.3.3 Select the control signal

Note: This setting is available only if control type "External", "Int. (P)" or "Int. (PI)" is selected. Select "**Controlsign.**" in the control settings menu, then press the **<Set>** key.

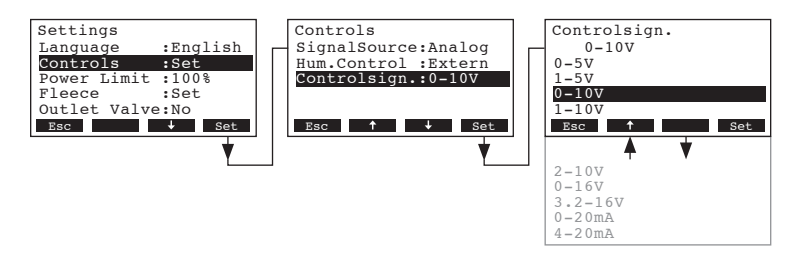

In the upcoming modification dialogue select the desired control signal.

 Factory setting:
 0–10V

 Options:
 0–5V, 1–5V, 0–10V, 1-10V, 2–10V, 0–16V, 3.2–16V, 0–20mA, 4–20mA

#### 4.1.3.4 Setting the nominal humidity value

Note: This setting is available only if the internal P or PI controller is activated. Select "**Hum.Setpoint**" in the control settings menu, then press the **<Set>** key.

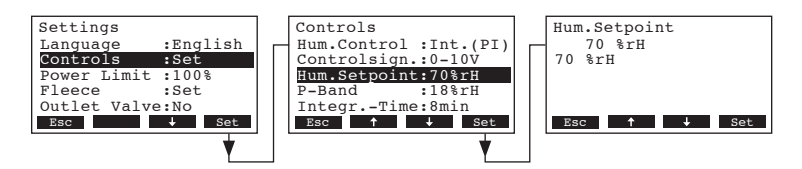

In the upcoming modification dialogue set the desired nominal humidity value in %rh

Factory setting:50 %rhSetting range:20...98 %rh

#### 4.1.3.5 Setting the proportional range (P-Band)

Note: This setting is available only if the internal P or PI controller is activated. Select "**P-Band**" in the control settings menu, then press the **<Set>** key.

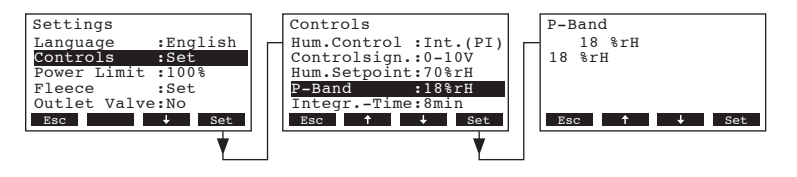

18 %

In the upcoming modification dialogue set the desired proportional range in %.

Factory setting:

Setting range: 6...100 %

#### 4.1.3.6 Setting the integral time

Note: This setting is available only if the internal PI controller is activated. Select "Integr.-Time" in the control settings menu, then press the **<Set>** key.

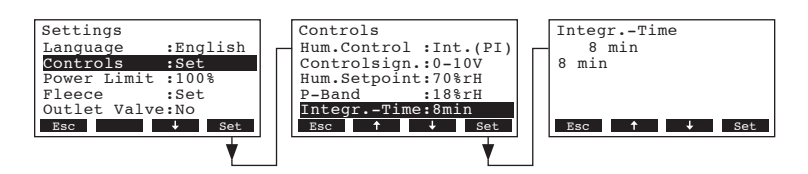

In the upcoming modification dialogue set the desired integral time in minutes.

Factory setting:18 minutesSetting range:1...60 minutes

#### 4.1.4 Setting the capacity limitation

Select "Power Limit" in the settings menu, then press the <Set> key.

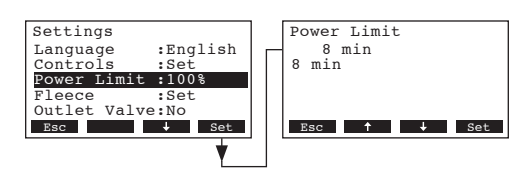

In the upcoming modification dialogue set the desired capacity limitation in % of the maximum capacity of the humidifier.

Factory setting:100 %Setting range:30...100 %

#### 4.1.5 Activating/setting the maintenance interval of the optional droplet separator

Select "Fleece" in the settings menu, then press the **<Set>** key.

| 3ettings          | Fleece   |        |
|-------------------|----------|--------|
| Controls :Set     | Mode     | :On    |
| Power Limit :100% | Interval | :2000h |
| Fleece :Set       |          |        |
| Outlet Valve:No   |          |        |
| Remote Test :Set  |          |        |
| Esc ↓ Set         | Esc      | ↓ Set  |
|                   |          |        |

The screen shows the setting parameters of the optional droplet separator. The availability of parameters depends on whether or not the optional droplet separator is active. Information on the available settings is found in the subsequent sections.

#### 4.1.5.1 Enabling/disabling the maintenance interval of the optional droplet separator

Select "Modus" in the "Fleece" settings menu, then press the <Set> key.

| Settings<br>Controls :Set<br>Power Limit :100%<br>Fleece :Set | Fleece<br>Mode<br>Interval | :On<br>:2000h | Mode<br>On<br>Off<br>On |
|---------------------------------------------------------------|----------------------------|---------------|-------------------------|
| Outlet Valve:Off<br>Remote Test :Set<br>Esc                   | Esc                        | ↓ Set         | Esc ↑ ↓ Set             |

In the setup dialogue you may enable (On) or disable (Off) the maintenance interval of the optional droplet separator.

Factory setting: Off

Options: **Off** (maintenance interval disabled), **On** (maintenance interval enabled)

#### 4.1.5.2 Setting the maintenance interval of the optional droplet separator

Note: This parameter is available only if the maintenance interval is enabled (mode = On). Select "**Interval**" in the "**Fleece**" settings menu, then press the **<Set>** key.

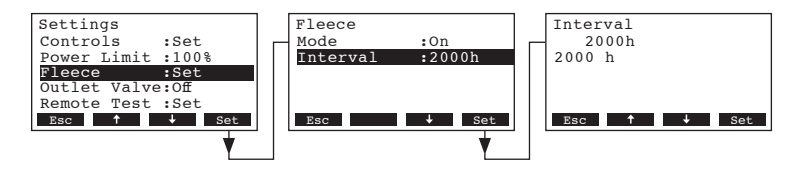

In the setup dialogue you may define the maintenance interval of the optional droplet (in hours). Factory setting: **2'000 hours** 

Options: 100 ... 50'0000 hours

#### 4.1.6 Enabling/disabling the optional working pressure flushing valve

Use the "**Outlet Valve**" parameter to enable the functions of the optional working pressure flushing valve.

From the settings menu select the "Outlet Valve" item, then press the <Set> key.

| Settings          | Outlet Valve |
|-------------------|--------------|
| Power Limit :100% | Off          |
| Fleece :Set       | Off          |
| Outlet Valve:Off  | On           |
| Remote Test :Set  |              |
| Date :01.02.09    |              |
| Esc 🕇 🕹 Set       | Esc 🕹 Set    |
| <b></b>           |              |

In the setup dialogue you may enable (On) or disable (Off) the functions of the optional working pressure flushing valve.

Factory setting:OffOptions:Off (functions disabled), On (functions enabled)

#### 4.1.7 Performing remote relay tests

With the test functions under "**Remote Test**" you can check the function of the relays "Humidification", "Service", "Error" and "Unit on".

Select "Remote Test" in the settings menu, then press the <Set> key.

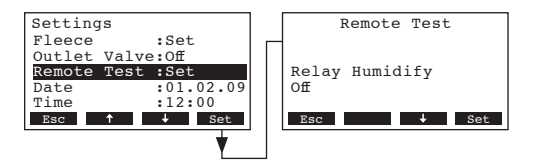

Press the  $<\downarrow>$  and  $<\uparrow>$  keys in order to select the relay you want to test and press the <Set> key to activate/deactivate the corresponding relay for testing. When switching on a relay, the respective front panel LED lights up.

#### 4.1.8 Setting the date

Select "Date" in the settings menu, then press the <Set> key.

| Settings         |           |  | Date        |
|------------------|-----------|--|-------------|
| Outlet Valve:Off |           |  | 01.02.09    |
| Remote Test      | :Set      |  | 01.02.09    |
| Date             | :01.02.09 |  |             |
| Time             | :12:00    |  |             |
| Contrast         | :50       |  |             |
| Esc 🕇            | ↓ Set     |  | Esc ↑ → Set |
|                  | •         |  |             |

In the upcoming modification dialogue set the actual date (format "tt.mm.jj").

#### 4.1.9 Setting the time

Select "Time" in the settings menu, then press the **<Set>** key.

| Settings     |           | Time                             |
|--------------|-----------|----------------------------------|
| Outlet Valve | e:Off     | 12:00                            |
| Remote Test  | :Set      | 12:00                            |
| Date         | :01.02.09 |                                  |
| Time         | :12:00    |                                  |
| Contrast     | :50       |                                  |
| Esc 🕇        | ↓ Set     | Esc $\uparrow$ $\rightarrow$ Set |
| -            | •         |                                  |

In the upcoming modification dialogue set the actual time (format "hh.mm").

#### 4.1.10 Setting the display contrast

Select "Contrast" in the settings menu, then press the <Set> key.

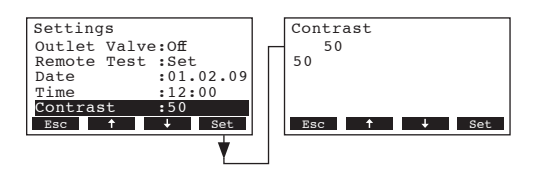

In the upcoming modification dialogue set the desired value for the display contrast.

|                  | 5                                       |
|------------------|-----------------------------------------|
| Factory setting: | 50                                      |
| Setting range:   | 0 (no display)100 (display turns black) |

18

#### 4.2 Modbus settings

Note: For detailed information on Modbus settings please also consult the separate documentation on Modbus communication of the Condair FF2 (available from you Condair supplier).

Select the Modbus menu:

Path: Main menu > User > Password entry: 8808 > Modbus

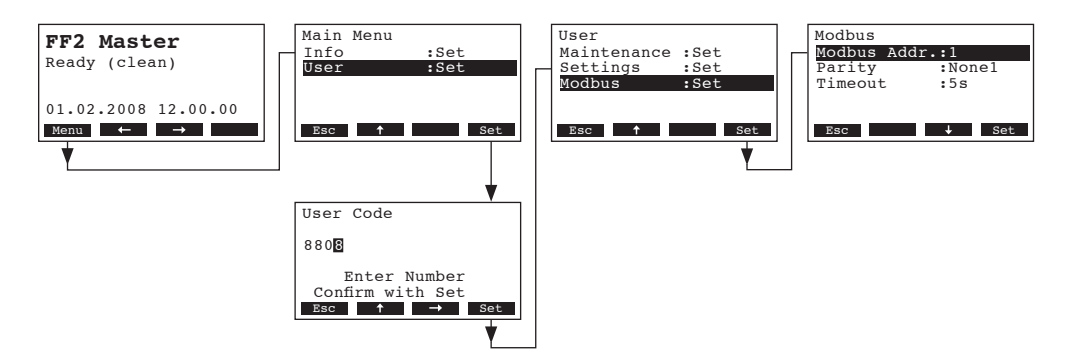

The Modbus settings menu appears. Press the  $<\downarrow>$  and  $<\uparrow>$  keys in order to select the individual settings. Please refer to the following chapters for further information on the individual Modbus settings.

#### 4.2.1 Setting the Modbus address

Select "Modbus Addr." in the Modbus settings menu, then press the <Set> key.

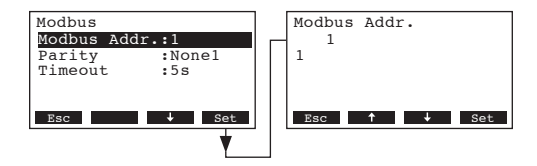

In the upcoming modification dialogue select the desired Modbus address bit for the unit.

Factory setting:1Setting range:1..247

#### 4.2.2 Setting the parity

Select "Parity" in the Modbus settings menu, then press the <Set> key.

| None1     |
|-----------|
|           |
| lone1     |
| lone2     |
| Odd       |
| Sven      |
| Esc 🕹 Set |
|           |
| 100       |

In the upcoming modification dialogue select the desired parity bit for the data transmission.

Factory setting:None1Setting range:None1

None1, None2, Odd, Even

#### 4.2.3 Setting the timeout

Select "Timeout" in the Modbus settings menu, then press the <Set> key.

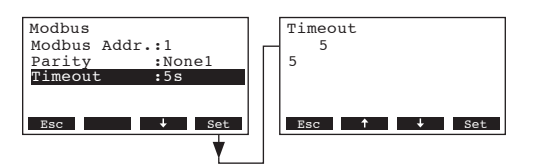

In the upcoming modification dialogue select the desired time out time for the data transmission.

Factory setting: **5 seconds** 

Setting range: 1 ... 600 seconds

20

# 5 **Operational functions**

#### 5.1 Carrying out manual flushing of the water supply line

To carry out a manual flushing of the water supply line proceed as follows:

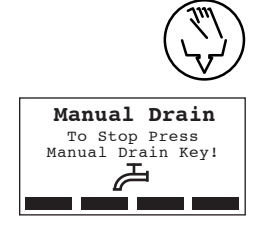

#### Briefly press the flushing key.

The flushing dialogue appears in the display. The high-pressure pump stops and the flushing valve opens. The **yellow LED flashes**.

To stop the flushing cycle press the flushing key once again.

### 5.2 Resetting the oil change indication (Master only)

After having changed the oil of the high-pressure pump you will need to reset the **oil change indication** (yellow LED is on) as well as the **oil change service hours counter**. Note: if the oil change indication for the **first oil change** is not reset within 50 hours after the corresponding warning message has appeared an error message is triggered and the pump station is blocked.

On the Master select the maintenance menu: Path: *Main menu > User > Password entry: 8808 > Maintenance* 

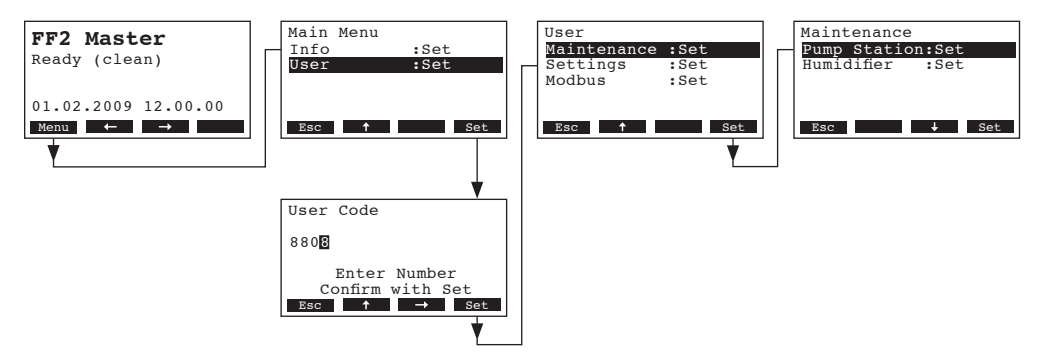

Select "Pump Station", then press the <Set> key.

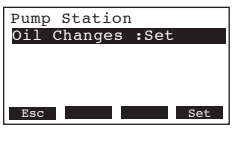

Select "Oil Change", then press the <Set> key. The reset dialogue shows up in the display.

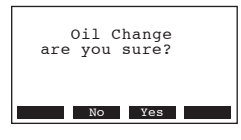

Press the **<Yes>** key to reset the **oil change indication**. Note: Press the **<No>** key if you wish to abort the reset procedure.

To return to the standard operating display press the **<Esc>** key several times.

#### 5.3 Resetting the service hours counter of the optional droplet separator

After having carried out the maintenance of the optional droplet separator you will need to reset the maintenance hour counter.

Note: If the maintenance hour counter is not reset within 168 hours an error message is triggered.

On the Master select the maintenance menu: Path: *Main menu > User > Password entry: 8808 > Maintenance* 

| FF2 Master<br>Ready (clean)     | Main Menu<br>Info :Set<br>User :Set             | User<br>Maintenance :Set<br>Settings :Set<br>Modbus :Set<br>Modbus :Set |
|---------------------------------|-------------------------------------------------|-------------------------------------------------------------------------|
| 01.02.2009 12.00.00<br>Monu ← → | Fec 1 Sat                                       | For the Sat                                                             |
|                                 |                                                 |                                                                         |
|                                 | User Code                                       |                                                                         |
|                                 | 880                                             |                                                                         |
|                                 | Enter Number<br>Confirm with Set<br>Esc ↑ → Set |                                                                         |

Select "Humidifier", then press the <Set> key.

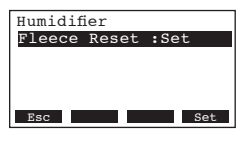

Select "Fleece Reset", then press the <Set> key. The reset dialogue shows up in the display.

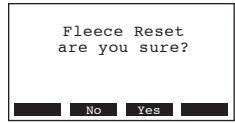

Press the **<Yes>** key to reset the **maintenance counter**. Note: Press the **<No>** key if you wish to abort the reset procedure.

To return to the standard operating display press the **<Esc>** key several times.

# 6 Malfunctions

#### 6.1 Fault indication

Malfunctions during operation are indicated by a corresponding warning or error message in the display of the display and control unit:

- Warning messages (additionally to the warning message the red LED flashes)

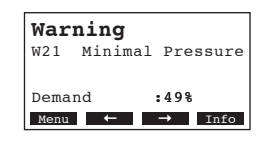

Further operation is still possible. The malfunction is stored in the error list. If the cause of the malfunction disappears of its own accord, the warning message will automatically switch off. If the cause of the malfunction does not disappear even after a longer period of time, an error message is triggered.

- **Error message** (additionally to the warning message the red LED lights)

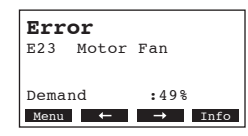

Further operation is usually not possible any longer. The malfunction is stored in the error list.

By pressing the **<Info>** key additional information are displayed for each warning or error message.

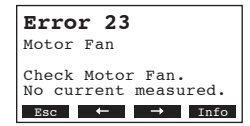

If the cause of the malfunction disappears of its own accord the malfunction indication is reset automatically and the adjacent message appears in the display. By pressing the **<Esc>** the control unit returns to the standard operating display.

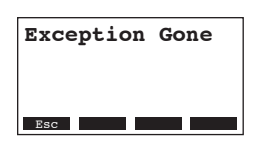

# 6.2 Malfunction list

## 6.2.1 System faults

|                | Warning                                |               | Error                                              | Cause                                                                                                    | Remedy                                                  |  |  |  |  |  |
|----------------|----------------------------------------|---------------|----------------------------------------------------|----------------------------------------------------------------------------------------------------|---------------------------------------------------------|--|--|--|--|--|
| LED            | Display                                | LED           | Display                                            |                                                                                                    |                                                         |  |  |  |  |  |
|                | FF Card missing<br>(Test run possible) |               | FF Card missing                                    |                                                                                                    |                                                         |  |  |  |  |  |
| red<br>flashes | Warning<br>W1 FF-Card Missing          | red<br>lights | Error<br>El FF-Card Missing                        | No FF Card installed on the control board.                                                                | Install FF Card or start test run.                      |  |  |  |  |  |
|                |                                        |               | FF Card is empty                                   |                                                                                                    |                                                         |  |  |  |  |  |
|                | _                                      | red<br>lights | Error<br>E2 FF-Card Empty                          | No data stored on the FF Card.                                                                            | Install new FF Card.                                    |  |  |  |  |  |
|                |                                        | F             | F Card is defective                                |                                                                                                    |                                                         |  |  |  |  |  |
|                | _                                      | red<br>lights | Error<br>E3 FF-Card Invalid                        | Invalid data stored on the FF Card.                                                                       | Install new FF Card.                                    |  |  |  |  |  |
|                |                                        | FF            | Card is incompatible                               |                                                                                                    |                                                         |  |  |  |  |  |
|                | —                                      | red<br>lights | Error<br>E4 FF-Card Incompat                       | The FF Card is not compatible with the<br>hardware or the basic settings on the con-<br>trol board.       | Install new FF Card. Modify basic set-<br>tings.        |  |  |  |  |  |
| No             | connection to Slave                    | No            | connection to Master                               |                                                                                                    |                                                         |  |  |  |  |  |
| red<br>flashes | Warning<br>W6 Slave Missing            | red<br>lights | Error<br>E6 Master Missing                         | No communication between Master and Slave(s).                                                             | Check/connect bus cable.                                |  |  |  |  |  |
|                | This warning appears on                |               | This error message ap-                             | Master or Slave(s) not switched on.                                                                       | Switch on Master or Slave(s).                           |  |  |  |  |  |
|                | the Master only                        |               | pears on the Slave only                            | Flat ribbon cable between control and power<br>board interrupted, defective or not properly<br>connected. | Check, connect or replace flat ribbon cable.            |  |  |  |  |  |
|                |                                        | Slav          | /e(s) are incompatible                             |                                                                                                    |                                                         |  |  |  |  |  |
| —              | —                                      | red<br>lights | Error<br>E8 Extend.incomp.                         | The FF Card of the Master is not compatible with the FF Card of the Slave(s).                             | Insert appropriate FF cards into the units.             |  |  |  |  |  |
|                |                                        |               | This error message ap-<br>pears on the Master only |                                                                                                    |                                                         |  |  |  |  |  |
|                |                                        | Wro           | ng parameter settings                              |                                                                                                    |                                                         |  |  |  |  |  |
|                |                                        | red<br>lights | Error<br>E9 Illegal Settings                       | Data of CPU and FF Card do not match.                                                                     | Install correct FF Card. Contact your Condair supplier. |  |  |  |  |  |
|                |                                        | Ha            | ardware fault (Flash)                              |                                                                                                    |                                                         |  |  |  |  |  |
|                |                                        | red<br>lights | Error<br>E10 Flash R/W Fault                       | CPU on control board defective.                                                                           | Replace control board.                                  |  |  |  |  |  |
|                |                                        | Ha            | ardware fault (Clock)                              |                                                                                                    |                                                         |  |  |  |  |  |
|                |                                        | red<br>lights | Error<br>Ell Clock R/W Fault                       | CPU on control board defective.                                                                           | Replace control board.                                  |  |  |  |  |  |

## 6.2.2 Unit faults

|                                           | Warning                                                                                                    |                           | Error                                                                                                    | Cause                                                                                                    | Remedy                                                                                                    |  |  |  |  |  |  |  |
|-------------------------------------------|----------------------------------------------------------------------------------------------------|---------------------------|----------------------------------------------------------------------------------------------------|----------------------------------------------------------------------------------------------------|----------------------------------------------------------------------------------------------------|--|--|--|--|--|--|--|
| LED                                       | Display                                                                                                    | LED                       | Display                                                                                                    |                                                                                                    |                                                                                                    |  |  |  |  |  |  |  |
| Exter                                     | nal safety chain is open                                                                                                    |                           |                                                                                                    |                                                                                                    |                                                                                                    |  |  |  |  |  |  |  |
| green                                     | Warning<br>W20 Safety Loop Open                                                                                                    |                           |                                                                                                    | Ventilation interlock open.                                                                                                 | If applicable, check/turn on ventilation system.                                                                                                    |  |  |  |  |  |  |  |
| tiasn                                     |                                                                                                    |                           |                                                                                                    | Air flow monitor triggered.                                                                                                 | Check ventilator/filter of the ventilation system.                                                                                                    |  |  |  |  |  |  |  |
|                                           |                                                                                                    |                           |                                                                                                    | Safety humidistat triggered.                                                                                                | Wait. If applicable, check safety humidi-<br>stat                                                                                                    |  |  |  |  |  |  |  |
| Su                                        | pply pressure too low                                                                                                    | Su                        | pply pressure too low                                                                                                    |                                                                                                    |                                                                                                    |  |  |  |  |  |  |  |
| red<br>flashes                            | Warning<br>W21 Minimal Pressure                                                                                                    | red<br>lights             | Error<br>E21 Minimal Pressure                                                                                                    | Water supply impeded/lock valve closed/<br>supply pressure too low. Water treatment<br>is regenerating (fully demineralised | Check water supply (filter, lines, etc.),<br>Check/open lock valve, check water<br>pressure.                                                                |  |  |  |  |  |  |  |
|                                           | the Master only.                                                                                                    |                           | pears on the Master only. It                                                                                                    | water).                                                                                                    |                                                                                                    |  |  |  |  |  |  |  |
|                                           |                                                                                                    |                           | will be cleared automati-<br>cally as soon as the supply                                                                                                    | Supply valve jammed or defect.                                                                                              | required. Replace valve.                                                                                                    |  |  |  |  |  |  |  |
|                                           |                                                                                                    |                           | pressure returns to the admissible range.                                                                                                    | Flushing valve Y2 open, jammed in open<br>position or not connected (open in cur-<br>rentless state).                       | Check/replace or connect flushing valve Y2.                                                                                                    |  |  |  |  |  |  |  |
|                                           |                                                                                                    | Frequ                     | ency converter is in error<br>state                                                                                                    |                                                                                                    |                                                                                                    |  |  |  |  |  |  |  |
| —                                         |                                                                                                    | red<br>lights             | Error<br>E22 FC Safety                                                                                                    | The error output of the frequency con-<br>verter is active.                                                                 | Note the error number shown by the frequency converter (see chapter 6.4), then contact your Condair supplier.                                               |  |  |  |  |  |  |  |
|                                           |                                                                                                    |                           | This error message appears on the Master only.                                                                                                    | One of the fuses F1 to F5 on the control<br>board of the Master or the Slave is<br>defective.                               | Check fuses F1 to F5 and replace, as required.                                                                                                    |  |  |  |  |  |  |  |
|                                           |                                                                                                    | Curre<br>for pu           | nt supply to motor of fan<br>mp cabinet ventilation is<br>too low                                                                                                    |                                                                                                    |                                                                                                    |  |  |  |  |  |  |  |
| -                                         |                                                                                                    | red<br>lights             | Error<br>E23 Motor Fan                                                                                                    | Check/plug in connecting cable of fan.<br>Check/replace fan. Contact your Condair                                           |                                                                                                    |  |  |  |  |  |  |  |
|                                           |                                                                                                    |                           | This error message ap-<br>pears on the Master only.                                                                                                    | cable not plugged in, of fair defective.                                                                                    | supplier.                                                                                                    |  |  |  |  |  |  |  |
| Hum                                       | idification not possible                                                                                                    | Hum                       | idification not possible                                                                                                    |                                                                                                    |                                                                                                    |  |  |  |  |  |  |  |
| red<br>flashes                            | Warning<br>W24 Hum Failure                                                                                                    | red<br>lights             | Error<br>E24 Hum Eailure                                                                                                    | Master or Slave cannot start humidifica-<br>tion due to an error in the Master.                                             | Remedy the problem on the Master and reset the error display.                                                                                               |  |  |  |  |  |  |  |
|                                           | This warning message<br>appears if there is a<br>humidification request but<br>neither the Master nor the<br>Slave can start humidifica-<br>tion due to an error in the<br>Master. This message<br>is cleared automatically<br>as soon as the problem<br>with the Master has been<br>remedied. | -                         | This error message<br>appears if there is a<br>humidification request but<br>neither the Master nor the<br>Slave can start humidifica-<br>tion due to an error in the<br>Master. This message<br>is cleared automatically<br>as soon as the problem<br>with the Master has been<br>remedied. |                                                                                                    |                                                                                                    |  |  |  |  |  |  |  |
| Pump<br>char                              | requires oil change. Oil<br>nge indication not reset<br>after oil change                                                                                                    | Pump<br>change<br>50 hour | requires oil change. Oil<br>indication not reset within<br>rs after the first oil change                                                                                                    |                                                                                                    |                                                                                                    |  |  |  |  |  |  |  |
| red<br>flashes<br>and<br>yellow<br>lights | Warning<br>W25 Pump Oil Change<br>This warning appears on<br>the Master only.                                                                                                    | red<br>lights             | Error<br>E25 Pump Oil Change<br>This error message ap-<br>pears on the Master only<br>and only, if the warning<br>message for the first oil<br>change has not been reset<br>within 50 hours.                                                                                                 | Oil change of pump is due,<br>Oil change indication was not reset after<br>oil change,                                      | Carry out oil change according to chapter 8.6<br>of the Installation and Operating Instructions<br>of the Condair FF2, then reset oil change<br>indication. |  |  |  |  |  |  |  |

|                         | Warning                                                                                                    |                          | Error                                                                                                    | Cause                                                                                         | Remedy                                                  |  |  |  |  |  |  |
|-------------------------|----------------------------------------------------------------------------------------------------|--------------------------|----------------------------------------------------------------------------------------------------|-----------------------------------------------------------------------------------------------|---------------------------------------------------------|--|--|--|--|--|--|
| LED                     | Display                                                                                                    | LED                      | Display                                                                                                    |                                                                                               |                                                         |  |  |  |  |  |  |
| Pump r<br>too low       | otation speed temporarily<br>in relation to the working<br>pressure                                         | Pump ro<br>the wor<br>m  | otation speed in relation to<br>rking pressure too low for<br>ore than 30 seconds                                                                                                    |                                                                                               |                                                         |  |  |  |  |  |  |
| red<br>flashes          | Warning<br>W27 RPM to low                                                                                   | red<br>lights            | Error<br>E27 RPM to low                                                                                                    | Step valves Y3, Y4 or Y5 of Master or Slave defective or connecting cable interrupted.        | Check/replace step valves. Check/con-<br>nect cable.    |  |  |  |  |  |  |
|                         | This warning appears on the Master only.                                                                    |                          | This error message appears on the Master only.                                                                                                    | Nozzles of Master or Slave clogged.                                                           | Check, clean or replace nozzles.                        |  |  |  |  |  |  |
|                         |                                                                                                    |                          |                                                                                                    | One of the fuses F1 to F5 on the control<br>board of the Master or the Slave is<br>defective. | Check fuses F1 to F5 and replace, as required.          |  |  |  |  |  |  |
| Worki<br>too lov        | ng pressure temporarily<br>w in relation to the pump<br>rotation speed                                      | Workin<br>the pur<br>for | ng pressure in relation to<br>np rotation speed too low<br>more than 30 seconds                                                                                                    |                                                                                               |                                                         |  |  |  |  |  |  |
| red<br>flashes          | Warning<br>W29 High Pressure                                                                                | red<br>lights            | Error<br>E29 High Pressure                                                                                                    | High-pressure hose of Master or Slave defective.                                              | Replace high-pressure hose.                             |  |  |  |  |  |  |
|                         | This warning appears on                                                                                     |                          | This error message ap-                                                                                                    | Pump sealings defective.                                                                      | Have pump sealings replaced.                            |  |  |  |  |  |  |
|                         | the Master only.                                                                                            |                          | pears on the Master only.                                                                                                    | One of the fuses F1 to F5 on the control<br>board of the Master or the Slave is<br>defective. | Check fuses F1 to F5 and replace, as required.          |  |  |  |  |  |  |
| Conduc<br>excee         | ctivity of supply water has<br>ded the upper threshold                                                      | Conduc<br>exceede<br>m   | ctivity of supply water has<br>ed the upper threshold for<br>ore than 30 minutes                                                                                                    |                                                                                               |                                                         |  |  |  |  |  |  |
| red<br>flashes          | Warning<br>W30 µS out of Range                                                                              | red<br>lights            | Error<br>E30 $\mu$ S out of Range                                                                                                    | Error of the reverse osmosis unit, conductivity of supply water >80 $\mu\text{S/cm}.$         | Have the reverse osmosis unit checked, flush the lines. |  |  |  |  |  |  |
|                         | This warning appears on<br>the Master only, assuming<br>the conductivity monitoring<br>option is installed. |                          | This error message appears on the Master only, assuming the conductiv-<br>ity monitoring option is installed.                                                                                                    |                                                                                               |                                                         |  |  |  |  |  |  |
| Conduc<br>excee         | ctivity of supply water has<br>ded the lower threshold                                                      | Conduc<br>exceed<br>m    | ctivity of supply water has<br>ed the lower threshold for<br>ore than 30 minutes                                                                                                    |                                                                                               |                                                         |  |  |  |  |  |  |
| red<br>flashes          | Warning<br>W31 $\mu$ S critical                                                                             | red<br>lights            | Error<br>E31 μS critical                                                                                                    | Error of the reverse osmosis unit, conductivity of supply water >20 $\mu S/cm.$               | Have the reverse osmosis unit checked, flush the lines. |  |  |  |  |  |  |
|                         | This warning appears on<br>the Master only, assuming<br>the conductivity monitoring<br>option is installed. |                          | This error message ap-<br>pears on the Master only,<br>assuming the conductiv-<br>ity monitoring option is<br>installed. It will be reset au-<br>tomatically as soon as the<br>conductivity is within the<br>admissible range again. |                                                                                               |                                                         |  |  |  |  |  |  |
|                         | No signal from<br>conductivity sensor                                                                       | c                        | No signal from<br>conductivity sensor                                                                                                    |                                                                                               |                                                         |  |  |  |  |  |  |
| red                     | Warning                                                                                                    | red                      | Error                                                                                                    | Sensor cable not connected or broken.                                                         | Connect/replace sensor cable.                           |  |  |  |  |  |  |
| flashes                 | w32 μs         sens         broken           This warning appears on                                        | lights                   | E32 μS Sens broken<br>This error message ap-                                                                                                    | Conductivity transmitter defective or wrong type (conductivity constant).                     | Replace conductivity transmitter.                       |  |  |  |  |  |  |
| the Master only, assume |                                                                                                    |                          | pears on the Master only,                                                                                                    | Wrong setup of conductivity transmitter.                                                      | Contact your Condair supplier.                          |  |  |  |  |  |  |
|                         | option is installed.                                                                                        |                          | ity monitoring option is installed.                                                                                                    | Conductivity sensor defective.                                                                | Replace conductivity sensor.                            |  |  |  |  |  |  |
| No sig                  | nal from humidity sensor                                                                                    | No sig                   | nal from humidity sensor                                                                                                    |                                                                                               |                                                         |  |  |  |  |  |  |
| red<br>flashes          | Warning<br>W33 HumSensor broken                                                                             | red<br>lights            | Error<br>E33 HumSensor broken                                                                                                    | Sensor cable not connected or sensor cable interrupted.                                       | Connect/replace sensor cable.                           |  |  |  |  |  |  |
|                         |                                                                                                    |                          |                                                                                                    | Humidity sensor defective.                                                                    | Replace humidity sensor.                                |  |  |  |  |  |  |

|                                           | Warning                                                                                                    |               | Error                                                                                                    | Cause                                                                                                    | Remedy                                                                                                    |  |  |  |  |  |  |
|-------------------------------------------|----------------------------------------------------------------------------------------------------|---------------|----------------------------------------------------------------------------------------------------|----------------------------------------------------------------------------------------------------|----------------------------------------------------------------------------------------------------|--|--|--|--|--|--|
| LED                                       | Display                                                                                                    | LED           | Display                                                                                                    |                                                                                                    |                                                                                                    |  |  |  |  |  |  |
|                                           |                                                                                                    | Work          | ing pressure transmitter<br>defective                                                                                                    |                                                                                                    |                                                                                                    |  |  |  |  |  |  |
|                                           |                                                                                                    | red           | Error                                                                                                    | Sensor cable not connected or broken.                                                                                                    | Connect/replace sensor cable.                                                                                                    |  |  |  |  |  |  |
|                                           |                                                                                                    | lights        | E34 Pressure Sensor                                                                                                    | Pressure transmitter defective.                                                                                                    | Replace pressure transmitter.                                                                                                    |  |  |  |  |  |  |
|                                           |                                                                                                    |               | This error message ap-<br>pears on the Master only.                                                                                                    | Fuse F5 on the control board of the Master or the Slave is defective.                                                                                | Replace fuse F5.                                                                                                    |  |  |  |  |  |  |
|                                           |                                                                                                    | Min           | imum pressure switch                                                                                                    |                                                                                                    |                                                                                                    |  |  |  |  |  |  |
| -                                         | —                                                                                                    | red<br>lights | Error<br>E35 Min. Pressure                                                                                                    | Minimum pressure switch jammed or defective.                                                                                                    | Check/replace minimum pressure switch.                                                                                                    |  |  |  |  |  |  |
|                                           |                                                                                                    |               | This error message ap-<br>pears on the Master only.                                                                                                    | Minimum pressure bypassed.                                                                                                    | Remove bypass.                                                                                                    |  |  |  |  |  |  |
| Mainte<br>separa<br>indica                | nance of optional droplet<br>ator is due, maintenance<br>ation was not reset after<br>maintenance                                                                                           |               |                                                                                                    |                                                                                                    |                                                                                                    |  |  |  |  |  |  |
| red<br>flashes<br>and<br>yellow<br>lights | Warning<br>W36 Fleece Service                                                                                                    |               | —                                                                                                    | Maintenance of optional droplet separator<br>is due, the maintenance indication has<br>not been not reset after maintenance has<br>been carried out. | Carry out maintenance of the droplet sepa-<br>rator according to the instructions found in<br>the Installation an Operating Instructions<br>of the droplet separator, then reset the<br>maintenance indication. |  |  |  |  |  |  |
|                                           |                                                                                                    | Water         | supply pressure unstable                                                                                                    |                                                                                                    |                                                                                                    |  |  |  |  |  |  |
|                                           |                                                                                                    | red           | Error                                                                                                    | Flow pressure too low.                                                                                                    | Check water supply system.                                                                                                    |  |  |  |  |  |  |
|                                           |                                                                                                    | lights        | E42 Supply Instable                                                                                                    | Water supply line undersized.                                                                                                    | Check water supply system.                                                                                                    |  |  |  |  |  |  |
|                                           |                                                                                                    |               | This error message ap-<br>pears on the Master only.                                                                                                    |                                                                                                    |                                                                                                    |  |  |  |  |  |  |
|                                           |                                                                                                    |               | Timeout Modebus                                                                                                    |                                                                                                    |                                                                                                    |  |  |  |  |  |  |
| -                                         |                                                                                                    | red<br>lights | Error<br>E44 Modbus Timeout                                                                                                    | No inquiry from Modbus                                                                                                    | Activate Modbus system                                                                                                    |  |  |  |  |  |  |
|                                           |                                                                                                    |               | This error message ap-<br>pears on the Master only.                                                                                                    |                                                                                                    |                                                                                                    |  |  |  |  |  |  |
| Master                                    | is in error state (warning)                                                                                                    | Maste         | er is in error state (error)                                                                                                    |                                                                                                    |                                                                                                    |  |  |  |  |  |  |
| red<br>flashes                            | Warning<br>W45 Pump Station                                                                                                    | red<br>lights | Error<br>E45 Pump Station                                                                                                    | There is a problem with the Master.                                                                                                    | Remedy the problem on the Master and reset the error indication on the Master, if required                                                                                                    |  |  |  |  |  |  |
|                                           | This warning appears<br>on the Slave if there is a<br>problem with the Master<br>(warning). It will be reset<br>automatically as soon as<br>the problem on the Master<br>has been remedied. |               | This error message ap-<br>pears on the Slave if there<br>is a problem with the Mas-<br>ter (error). It will be reset<br>automatically as soon as<br>the problem on the Master<br>has been remedied. |                                                                                                    | n roquiidu.                                                                                                    |  |  |  |  |  |  |
| Not s<br>availa                           | ufficient water pressure<br>ble for flushing the high<br>pressure pipe                                                                                                    |               |                                                                                                    |                                                                                                    |                                                                                                    |  |  |  |  |  |  |
| red<br>flashes                            | Warnung<br>W39 Hygiene<br>This warning message ap-                                                                                                    |               |                                                                                                    | Water supply blocked/stop valve closed/<br>water pressure to low. Water treatment<br>device (fully demineralised water) is<br>regenerating           | Check water supply (filter, piping, etc.),<br>check/open stop valve, check water<br>pressure.                                                                                                    |  |  |  |  |  |  |
|                                           | pears on the Master only.<br>The message will be reset<br>automatically as soon as<br>sufficient water pressure is                                                                          |               |                                                                                                    | Inlet valve blocked or defective.                                                                                                    | Check strainer insert in the inlet valve,<br>clean strainer insert as required. Replace<br>valve.                                                                                                    |  |  |  |  |  |  |
|                                           | available again.                                                                                                    |               |                                                                                                    | Flushing valve Y2 open, blocked in open position or electrically not connected (normally open).                                                      | Check, connect or replace flushing valve Y2.                                                                                                    |  |  |  |  |  |  |

# 6.3 Resetting the error indication

To reset the error indication:

Disconnect the FF2 pump station/the FF2 control unit from the mains. Wait approx. 5 seconds, then reconnect the unit to the mains.

Note: If the fault has not been eliminated, the error indication reappears after a short while.

# 6.4 Error codes of the frequency converter

Malfunctions on the frequency converter may be resolved only by a service technician of your Condair supplier.

| Error<br>Code | Status                                                 | Cause                                                                                                    |
|---------------|--------------------------------------------------------|----------------------------------------------------------------------------------------------------|
| UV            | DC bus under voltage                                   | Low AC supply voltage<br>Low DC bus voltage when supplied by an external DC<br>power supply                                                                                                    |
| OI.AC         | Drive output instantaneous over current                | Insufficient ramp times<br>Short circuit on the drives output (between phase and<br>phase or phase and ground)                                                                                                |
| lt.AC         | I <sup>2</sup> t on drive output current               | Excessive mechanical load<br>High impedance phase to phase or phase to ground<br>short circuit at drive output.<br>One of the fuses F1 to F5 on the control board of the<br>Master or the Slave is defective. |
| O.ht1         | IGB transistor over heat based on drives thermal model | Over heat software thermal model                                                                                                    |
| O.ht2         | Over heat based on drives heatsink                     | Heat sink temperature exceeds allowable maximum.                                                                                                    |
| th            | Motor thermistor trip                                  | Excessive motor temperature                                                                                                    |
| O.Ld1         | User +24 V or digital output over-<br>load             | Excessive load or short circuit on +24 V output                                                                                                    |
| O.ht3         | Drive excess temperature based on thermal model        | Over heat software thermal model                                                                                                    |
| EEF           | Internal drive EEPROM trip                             | Possible loss of parameter values (set default parameter)                                                                                                    |
| PH            | Input phase imbalance or input phase loss              | One of the input phases has become disconnected<br>from the drive (applies to 200/240 V three phase<br>drives only, not dual rated drives)                                                                    |
| O.ht4         | Power module rectifier over tem-<br>perature           | Power module rectifier temperature exceeds allowable maximum                                                                                                    |
| C.Err         | SmartStick data error                                  | Bad connection or memory corrupt within SmartStick                                                                                                    |
| C.dAt         | SmartStick data does not exist                         | New or empty SmartStick is being read                                                                                                    |
| C.Acc         | SmartStick read/write fail                             | Bad connection or faulty SmartStick                                                                                                    |
| C.rtg         | SmartStick/drive rating changed                        | Already programmed SmartStick read by a drive with<br>different rating                                                                                                    |
| HFxx          | Hardware faults                                        | Internal drive hardware fault                                                                                                    |
| OVL.d         | I x t overload (I= current, t= time)                   | Reduce motor current (load)                                                                                                    |
| hot           | Heatsink/IGB transistor tempera-<br>ture high          | Reduce ambient temperature or reduce motor current                                                                                                    |
| AC.Lt         | Drive is in current limit                              | Correctly configure current limit                                                                                                    |
| FAIL          | Failed attempt to read stick                           | An attempt has been made to read the stick when the drive was not disabled or tripped, or the stick is read-only.                                                                                             |

|   |     |     |     |                    |  | <br> |  | - |                    | <br>_ | _ | <br> |           |   |                        | _ |   | <br> |   |   | -     | - |            | - | _ |   | <br>  |   |   |               |
|---|-----|-----|-----|--------------------|--|------|--|---|--------------------|-------|---|------|-----------|---|------------------------|---|---|------|---|---|-------|---|------------|---|---|---|-------|---|---|---------------|
|   | – N | lot | tes | ;                  |  |      |  | _ |                    | <br>  | _ | <br> |           |   |                        |   |   |      |   |   | <br>_ | _ | _          | _ | _ |   | <br>  | _ | _ |               |
|   |     |     |     |                    |  |      |  |   |                    |       |   |      |           |   |                        |   |   |      |   |   |       |   |            |   |   |   |       |   |   |               |
|   |     |     |     |                    |  |      |  |   |                    |       |   |      |           |   |                        |   |   |      |   |   |       |   |            |   |   |   |       |   |   |               |
|   |     |     |     |                    |  |      |  |   |                    |       |   |      |           |   |                        |   |   |      |   |   |       |   |            |   |   |   |       |   |   |               |
|   |     |     |     |                    |  |      |  | - |                    | <br>_ | _ | <br> |           |   |                        | _ | _ |      | _ |   | +     | - | -          | - | _ | _ |       |   |   |               |
|   |     |     |     |                    |  |      |  |   |                    |       |   |      |           |   |                        | _ |   |      |   |   | -     |   | _          |   |   |   | _     | _ |   |               |
|   |     |     |     |                    |  |      |  |   |                    |       |   |      |           |   |                        |   |   |      |   |   |       |   |            |   |   |   | <br>  |   |   |               |
|   |     |     |     |                    |  |      |  |   |                    |       |   |      |           |   |                        |   |   |      |   |   |       |   |            |   |   |   |       |   |   |               |
|   |     |     |     |                    |  |      |  |   |                    |       |   |      |           |   |                        |   |   |      |   |   |       |   |            |   |   |   |       |   |   |               |
|   |     |     |     |                    |  |      |  | _ |                    |       |   |      |           | _ |                        |   |   |      |   |   |       |   |            |   |   |   |       |   |   | _             |
|   |     |     |     |                    |  |      |  | _ |                    | <br>_ | _ | <br> |           | _ |                        | _ |   |      |   |   | <br>- | _ | -          | _ | _ |   | <br>  | - | _ |               |
|   |     |     |     |                    |  |      |  |   |                    |       |   |      |           |   |                        |   |   |      |   |   | <br>_ |   |            |   |   |   | <br>  |   |   |               |
|   |     |     |     |                    |  |      |  |   |                    |       |   |      |           |   |                        |   |   |      |   |   |       |   |            |   |   |   |       |   |   |               |
|   |     |     |     |                    |  |      |  |   |                    |       |   |      |           |   |                        |   |   |      |   |   |       |   |            |   |   |   |       |   |   |               |
|   |     |     |     |                    |  |      |  | _ |                    |       |   |      |           |   |                        |   |   |      |   |   | -     | - |            |   |   |   |       |   |   | -             |
| - |     |     |     |                    |  | _    |  | - |                    |       | _ |      |           | _ |                        | _ |   |      |   |   | -     |   |            |   |   | _ |       |   |   | _             |
|   |     |     |     |                    |  |      |  |   |                    | <br>  |   | <br> |           |   |                        |   |   |      |   |   | <br>_ | _ | _          |   |   |   | <br>  | _ |   |               |
|   |     |     |     |                    |  |      |  |   |                    |       |   |      |           |   |                        |   |   |      |   |   |       |   |            |   |   |   |       |   |   |               |
|   |     |     |     |                    |  |      |  |   |                    |       |   |      |           |   |                        |   |   |      |   |   |       |   |            |   |   |   |       |   |   |               |
|   |     |     |     |                    |  |      |  |   |                    |       |   |      |           |   |                        |   |   |      |   |   |       |   |            |   |   |   |       |   |   | _             |
|   |     |     |     |                    |  | _    |  | _ |                    | <br>_ | _ | <br> |           | _ |                        | _ | _ |      | _ |   | <br>- | - | -          | - | _ | _ | <br>- | - |   | _             |
|   |     |     |     |                    |  |      |  |   |                    |       |   |      |           |   |                        |   |   |      |   |   |       |   | _          | _ |   |   |       |   | _ | +             |
|   |     |     |     |                    |  |      |  |   |                    |       |   |      |           |   |                        |   |   |      |   |   |       |   |            |   |   |   |       |   |   |               |
|   |     |     |     |                    |  |      |  |   |                    |       |   |      |           |   |                        |   |   |      |   |   |       |   |            |   |   |   |       |   |   |               |
|   |     |     |     |                    |  |      |  |   |                    |       |   |      |           |   |                        |   |   |      |   |   | T     | T | $\neg$     |   |   |   |       |   |   |               |
|   |     |     |     |                    |  |      |  |   |                    |       |   |      |           |   |                        |   |   |      |   |   |       | + |            |   |   |   |       |   |   |               |
|   |     |     |     |                    |  |      |  |   |                    |       |   |      |           |   |                        |   |   |      |   |   | -     | + | +          |   |   |   |       |   | - | +             |
|   |     |     |     |                    |  |      |  |   |                    |       |   |      |           |   |                        |   |   |      |   |   | <br>+ |   | +          |   |   |   |       |   |   | +             |
|   |     |     |     |                    |  |      |  |   |                    | <br>  |   |      |           |   |                        |   |   |      |   |   | <br>_ |   |            |   |   |   |       |   |   | $\rightarrow$ |
|   |     |     |     |                    |  |      |  |   |                    |       |   |      |           |   |                        |   |   |      |   |   |       |   |            |   |   |   |       |   |   |               |
|   |     |     |     |                    |  |      |  |   |                    |       |   |      |           |   |                        |   |   |      |   |   |       |   |            |   |   |   |       |   |   |               |
|   |     |     |     |                    |  |      |  |   |                    |       |   |      |           |   |                        |   |   |      |   |   |       |   |            |   |   |   |       |   |   |               |
|   |     |     |     |                    |  |      |  |   |                    |       |   |      |           |   |                        |   |   |      |   |   |       |   |            |   |   |   |       |   |   |               |
|   |     |     |     |                    |  |      |  | _ |                    | <br>  | _ | <br> |           |   |                        | _ |   |      |   |   | -     |   |            |   | _ |   |       |   |   |               |
|   |     |     |     |                    |  |      |  |   |                    | _     |   |      |           |   |                        | _ |   |      |   |   | <br>- | - | _          | _ |   |   | <br>_ | _ | _ | _             |
|   |     |     |     |                    |  |      |  |   |                    |       |   |      |           |   |                        |   |   |      |   |   |       |   |            |   |   |   | <br>  |   |   |               |
|   |     |     |     |                    |  |      |  |   |                    |       |   |      |           |   |                        |   |   |      |   |   |       |   |            |   |   |   |       |   |   |               |
|   |     |     |     |                    |  |      |  |   |                    |       |   |      |           |   |                        |   |   |      |   |   |       |   |            |   |   |   |       |   |   |               |
|   |     |     |     |                    |  |      |  |   |                    |       |   |      |           |   |                        |   |   |      |   |   |       |   |            |   |   |   |       |   |   |               |
|   |     |     |     |                    |  | _    |  | - |                    |       |   |      |           | _ |                        |   |   |      |   |   | +     | - | -          |   |   |   |       | - | - |               |
|   |     |     |     |                    |  |      |  | _ |                    | <br>  |   | <br> |           |   |                        |   |   |      |   |   | <br>- | _ | _          | _ |   |   | <br>_ |   |   |               |
|   |     |     |     |                    |  |      |  |   |                    | <br>  |   | <br> |           |   |                        |   |   |      |   |   | <br>_ | _ |            |   |   |   | <br>  |   |   |               |
|   |     |     |     |                    |  |      |  |   |                    |       |   |      |           |   |                        |   |   |      |   |   |       |   |            |   |   |   |       |   |   |               |
|   |     |     |     |                    |  |      |  |   |                    |       |   |      |           |   |                        |   |   |      |   |   |       |   |            |   |   |   |       |   |   |               |
|   |     |     |     |                    |  |      |  |   |                    |       |   |      |           |   |                        |   |   |      |   |   |       |   |            |   |   |   |       |   |   |               |
|   |     |     |     |                    |  |      |  |   |                    |       |   |      |           |   |                        |   |   |      |   |   | +     | + | $\uparrow$ |   |   |   |       |   |   |               |
|   |     |     |     |                    |  |      |  |   |                    |       |   |      |           |   |                        |   |   |      |   |   | +     | + | +          |   |   |   | -     | - | - | +             |
|   |     |     |     |                    |  |      |  | _ |                    | <br>  |   | <br> | $\square$ |   |                        |   |   |      |   |   | <br>+ | - | +          |   | _ |   |       |   | _ | +             |
|   |     |     |     |                    |  |      |  |   |                    | <br>  |   | <br> |           |   |                        |   |   |      |   |   | _     |   |            | _ |   |   |       |   | _ | $\square$     |
|   |     |     |     |                    |  |      |  |   |                    |       |   |      |           |   |                        |   |   |      |   |   |       |   |            |   |   |   |       |   |   |               |
|   |     |     |     |                    |  |      |  |   |                    |       |   |      |           |   |                        |   |   |      |   |   |       |   |            |   |   |   |       |   |   |               |
|   |     |     |     |                    |  |      |  |   |                    |       |   |      |           |   |                        |   |   |      |   |   | T     | T |            |   |   |   |       |   |   |               |
|   |     |     |     |                    |  |      |  |   |                    |       |   |      |           |   |                        |   |   |      |   |   | +     | + | +          |   |   |   |       | - | - | +             |
|   |     |     |     |                    |  |      |  | _ |                    |       |   |      |           |   |                        |   |   |      |   |   | +     | + | +          |   |   |   | -     | - |   | +             |
|   |     |     |     |                    |  |      |  |   |                    | <br>  |   |      |           |   |                        |   |   |      |   |   | <br>_ | _ | _          |   |   |   | <br>  |   |   | -             |
|   |     |     |     |                    |  |      |  |   |                    |       |   |      |           |   |                        |   |   |      |   |   |       |   |            |   |   |   |       |   |   |               |
|   |     |     |     |                    |  |      |  |   |                    |       |   |      |           |   |                        |   |   |      |   |   |       |   |            |   |   |   |       |   |   |               |
|   |     |     |     |                    |  |      |  |   |                    |       |   |      |           |   |                        |   |   |      |   |   |       | T | T          | Τ |   |   |       | T |   |               |
|   |     |     |     |                    |  |      |  |   |                    |       |   |      |           |   |                        |   |   |      |   |   |       |   |            |   |   |   |       |   |   |               |
|   |     |     |     |                    |  |      |  |   |                    |       |   |      |           |   |                        |   |   |      |   |   | +     | + | +          |   |   |   | -     | - | - | +             |
|   |     |     |     |                    |  |      |  | _ |                    |       |   |      |           |   |                        |   |   |      |   |   | <br>+ | - | +          |   |   |   |       |   |   | +             |
|   |     |     |     |                    |  |      |  |   |                    | <br>  |   |      |           |   |                        |   |   |      |   |   | <br>_ |   |            |   |   |   |       |   |   | +             |
|   |     |     |     |                    |  |      |  |   |                    |       |   |      |           |   |                        |   |   |      |   |   |       |   |            |   |   |   |       |   |   |               |
|   |     |     |     |                    |  |      |  |   |                    |       |   |      |           |   |                        |   |   |      |   |   |       |   |            |   |   |   |       |   |   |               |
|   |     |     |     |                    |  |      |  |   |                    |       |   |      |           |   |                        |   |   |      |   |   |       |   |            |   |   |   |       |   |   |               |
|   |     |     |     |                    |  |      |  |   |                    |       |   |      |           |   |                        |   |   |      |   |   | +     |   | +          |   |   |   | +     | + | - | +             |
| - |     |     |     |                    |  |      |  |   |                    |       |   |      |           |   |                        |   |   |      |   | _ | +     | + | +          |   |   |   |       | - | - | +             |
|   |     |     |     | $\left  - \right $ |  |      |  | _ | $\left  - \right $ | <br>  |   |      |           |   | <br>$\left  - \right $ |   |   |      |   | _ | <br>+ | + | -          | _ | _ |   |       |   | _ | +             |
|   |     |     |     |                    |  |      |  |   |                    |       |   |      |           |   |                        |   |   |      |   |   | _     |   | _          |   |   |   |       |   | _ | -             |
|   |     |     |     |                    |  |      |  |   |                    |       |   |      |           |   |                        |   |   |      |   |   |       |   |            |   |   |   |       |   |   |               |
|   |     |     |     |                    |  |      |  |   |                    |       |   |      |           |   |                        |   |   |      |   |   |       |   |            |   |   |   |       |   |   |               |
|   |     |     |     |                    |  |      |  |   |                    |       |   |      |           |   |                        |   |   |      |   |   |       |   |            |   |   |   |       |   |   |               |
|   |     |     |     |                    |  |      |  |   |                    |       |   |      |           |   |                        |   |   |      |   |   | +     | + | +          |   |   |   | -     | - | - | +             |
|   |     |     |     |                    |  |      |  |   |                    |       |   |      |           |   |                        |   |   |      |   |   |       |   |            |   |   |   |       |   |   |               |

© Walter Meier (Climate International) Ltd. 2009, Printed in Switzerland Technical modifications reserved

### CONSULTING, SALES AND SERVICE:

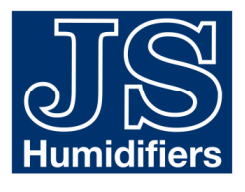

JS Humidifiers plc Artex Avenue, Rustington, LITTLEHAMPTON, West Sussex BN16 3LN (United Kingdom) Phone +44 (0)1903 850 200, Fax +44 (0)1903 850 345 www.jshumidifiers.com, sales@jshumidifiers.com

Solutions for Indoor Climate

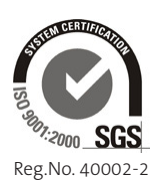

Manufacturer: Walter Meier (Climate International) Ltd. Talstr. 35-37, P.O. Box, CH-8808 Pfäffikon (Switzerland) Phone +41 55 416 61 11, Fax +41 55 416 62 62 www.waltermeier.com, international.climate@waltermeier.com

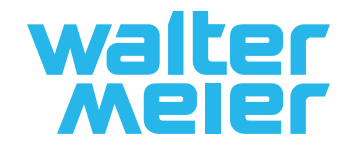